16.04.2024 mf

# Informationen und Tipps zur Online-Anmeldung über unsere Homepage: www.philosophicum.com

Mit dem Anmeldebeginn am Montag, 22. April 2024 ab 9.00 Uhr erscheint das Feld "Anmeldung". Sollten Sie dieses ab diesem Zeitpunkt nicht sehen, aktualisieren Sie bitte Ihren Browser (Taste F5 oder Tastenkombination STRG+Umschalttaste+R).

## Ab hier kommen Sie in 5 Schritten zu Ihrer Buchung:

## 1. Auswahl der Teilnahmetage

Sie haben die Wahl zwischen drei Pauschalen (Dienstag bis Sonntag, Mittwoch bis Sonntag, Donnerstag bis Sonntag) sowie einem kleinen Kontingent an Tageskarten (unter "Events" das entsprechende Bild und "Tickets kaufen" anklicken).

## 2. Sitzplatz im Saalplan auswählen

Klicken Sie bitte auf einen grünen Kreis (graue Kreise sind belegte, nicht buchbare Plätz). Hinweis: Im neuen Veranstaltungssaal Lechwelten gibt es mit der Galerie zwei Ebenen, die im Saalplan ersichtlich sind.

## 3. Sitzplatz in den Warenkorb legen und Warenkorb aktivieren

Bitte Kategorie wählen und in den Warenkorb legen (Klick auf das Warenkorbsymbol/Einkaufswagen neben dem Preis; weiter unten erscheint dann ein weiteres Feld Warenkorb mit einem roten Punkt, das Ihnen die Anzahl der gewählten Tickets anzeigt).

Für etwaige Begleitpersonen Vorgang wiederholen (Sitzplatz auswählen, Kategorie wählen, Warenkorb).

Bei Interesse an den Rahmenprogrammen (Philosophieren am Berg, Philosophieren im Kunsthaus Bregenz, Skyspace) können Sie diese ebenfalls hier auswählen (bitte scrollen Sie dazu weiter nach unten (unter den Saalplan) und gewünschte Menge in den Warenkorb legen).

Aktivieren des Warenkorbs durch Klicken auf das das Feld "Warenkorb" (mit dem roten Punkt).

## 4. Angabe Ihrer Daten

Name, Adresse,... evtl. Firmenname, evtl. Namen von Begleitpersonen.

## 5. Zahlungsart auswählen und bestellen

Mögliche Zahlungsarten: Kreditkarte, Sofortüberweisung, Paypal, Kauf auf Rechnung.

## Bitte beachten Sie:

Die **Rechnung** über alle gebuchten Teilnehmer:innen wird automatisch aus dem System unseres Ticketdienstleisters mtms generiert und an Ihre Email-Adresse gesandt. Wenn Ihre Begleitpersonen eigene Rechnungen benötigen, müssen diese bitte selbst buchen.

Wenn Sie "**Ö1-Club oder Presse-Club-Mitglied**" sind, wählen Sie unter "Kategorie wählen" das Ticket "ermäßigt Ö1 und Presse" aus. Dazu ist die Eingabe der Klubkartennummer erforderlich, die Ermäßigung gilt für Sie und eine Begleitperson.

Bitte beachten Sie auch unsere **AGBs mit den Stornobedingungen**. Wir empfehlen Ihnen, eine entsprechende **Stornoversicherung** abzuschließen.

Ihre **Eintrittskarten/Tickets** erhalten Sie bei der Veranstaltung im Tagungsbüro in den Lechwelten (die Eintrittskarten sind Namensschilder und werden nicht im Vorfeld zugeschickt).